# Creative SXFI シリーズ製品向け Super X-Fi プロファイル作成アプリ

## Android デバイス用 SXFI App 利用ガイド

2019年1月28日 Rev2

このガイドは、Creative SXFI 製品をお使い頂くにあたり、Android デバイス用 SXFI App(Version 1.11.01)での、Super X-Fi アカウントの作成および Super X-Fi プロファイルの作成などの手順をご案内するものです。

Super X-Fi アカウントの作成には、有効な E メールアドレスが必要です。また、SXFI App は無料ですが Google Play スト アにアクセスするための Google アカウントも必要となります。

セットアップをする際は、事前にこれらをご用意下さい。

対象製品:

- Creative SXFI AMP
- Creative SXFI AIR C

対象デバイス:

● Android 7.0 搭載の Android スマートフォン

### SXFI App を使用して Super X-FI プロファイルを作成するには

1. SXFI App のインストール

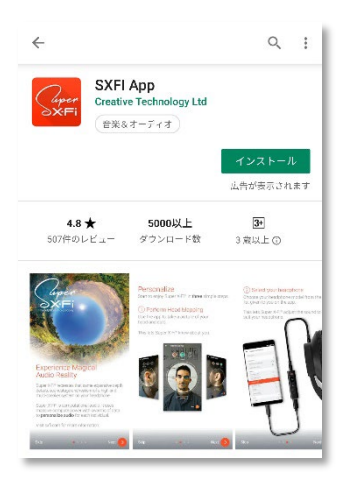

Play ストアアプリを開き、「SXFI App」を検索します。

左記のような Creative Technology Ltd.社の「SXFI App」を探して、[インストール]を タップし、アプリをインストールします。

アプリは Wi-Fi でのダウンロードをおすすめします。

Play ストアの SXFI App は<u>こちら</u>からもアクセスできます。

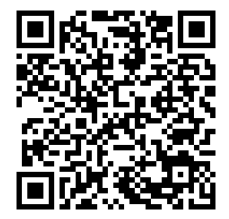

2. SXFI App の起動

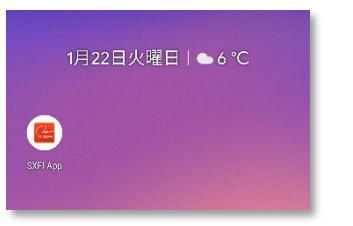

ホーム画面に左記のような「SXFI App」が追加されますので、タップしてアプリを起動 します。 3. アクセスの許可(音楽ファイル)

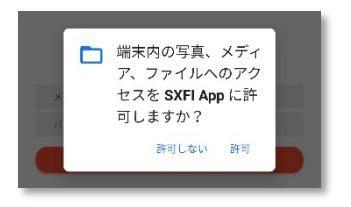

SXFI App には音楽プレーヤー機能が備わっていますので、スマートフォン内の音楽 ファイルにアクセスすることができるよう、[許可]をタップして SXFI App にアクセスを 許可します。

4. Super X-Fi アカウントにサインアップ

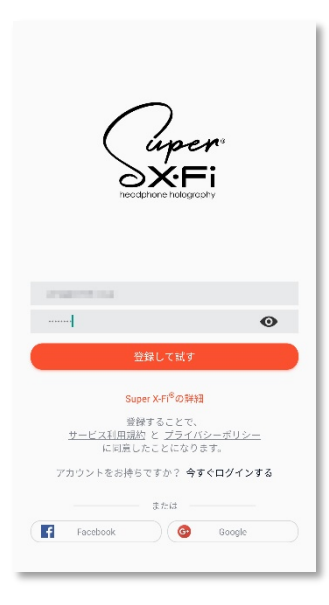

Super X-Fi アカウント用の E メールアドレスと、ご希望のパスワードをボックスに入 カし、[登録して試す]をタップします。

Facebook アカウント、もしくは Google アカウントをお持ちの場合は、アクセス トーク ンを利用して Facebook または Google のアカウントで Super X-Fi アカウントを作成 することができます。この場合は、アプリ画面下部にある[Facebook]または[Google] をタップして、画面の指示に従いアカウントやパスワードを指定または入力します。

注意:Facebook または Google のアカウントで Super X-Fi アカウントを作成した場 合は、以降の Super X-Fi アカウントへのログインは、Super X-Fi アカウントの作成 に使用した Facebook または Google アカウントでのログインとなり、アプリ画面下部 にある[Facebook]または[Google]をタップしてのログインとなります。

#### 5. 利用条件への同意

```
← プライバシーポリシー
```

「登録」をクリックすると、頭と耳のマッピングで 得られた頭と耳のキャプチャを保存するために個人 情報が説用されることに同意したことになります。 これらのキャプチャは分析のために使用され、Super XFI アルゴリズムににる個人のホログラフィックオ ーディオを再生するために使用されます。この個人 情報によって、当社はさらなるキャプチャをしない でも複数のプラットホームでオーディオを再生でき ます。

駆と耳のデータと常意を保存し、使用することは、本アプリ が正常に詰作するためには妻裏な手順となっていることにご 留意くたださい。ただし、このような内頼の保存や使用を中 止してもらいたい場合は、本アプリをアンインストールする 前に本アプリ内で中止のオプションを選択することでSxfi7 カウントを削除できます。

■ 私は特別オファーやCreative新製品に関する最 新情報のメールを希望します。これはオフションで すが、チェックボックスをクリックすることによっ て、新しい製品やオファーについて最新情報を受信 できます。

次の宛先にメールを送信することによって、最新情報に関す るメール受信の同意を取り消すことができます。 team@superxfi.me

同意しない 同意する

#### 6. 確認メールの送信

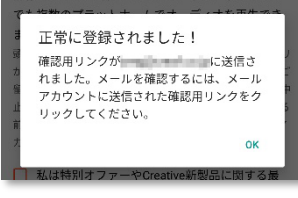

Creative Technology Ltd.社のプライバシー ポリシーに対する同意が求められますので、内容をご確認いただき同意される場合は[同意する]をタップします。

同意できない場合は[同意しない]をタップしてアプリの利用を中止する事ができます が、Creative の SXFI 製品に必要な Super X-Fi アカウントおよびヘッド & イヤー マッピングを作成することはできません。

注意:クリエイティブメディア株式会社では SXFI App の利用条件に関する詳細につ いてはお答えできかねます。利用条件に関するご質問は文中に表示されているメー ルアドレス team@superxfi.me までお願い致します。

Super X-Fi アカウントに登録した E メール アドレス宛に確認メールを送付した旨の メッセージが表示されます。

確認メールを開くと、メール文中に[Verify My Email Address]ボタンがありますので、 こちらをクリックした後に、アプリのメッセージの[OK]をタップします。 7. Super X-Fiの説明/チュートリアル ビデオの再生

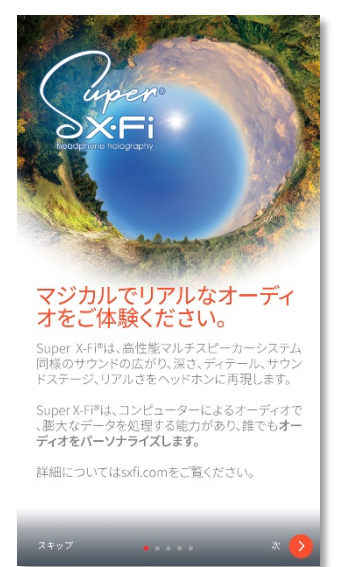

8. アクセスの許可(カメラ)

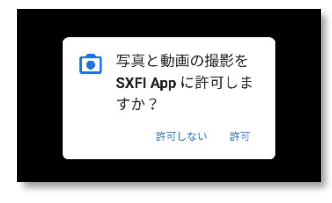

Super X-Fi の簡単な説明が表示されますので、順次[次]をタップします。 その後、チュートリアル ビデオでヘッド & イヤー マッピングの手順が流れますの で、最後までご覧になりアプリ画面右下の[ヘッドマッピング]をタップします。

SXFI App はスマートフォンのカメラを使用してヘッド & イヤー マッピングを行いま すので、[許可]をタップして SXFI App にアクセスを許可します。 9. ヘッド & イヤー マッピングの実行

SXFI App の画面がカメラ画像に切り替わりますので、ご家族やお友達などにお願いして、あなたの右耳、顔、左耳の 形状をスキャンします。

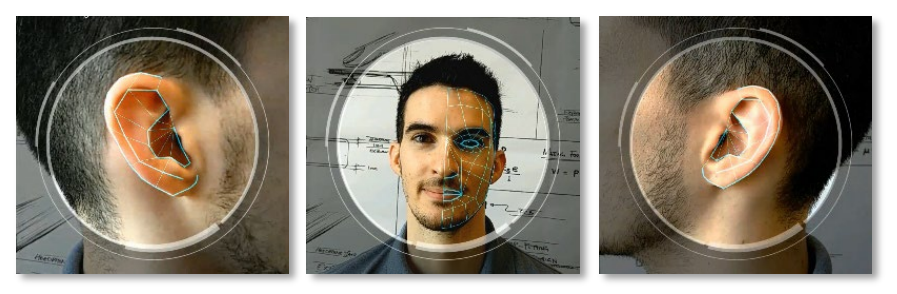

カメラで映し出される画像に、右耳の ガイドラインが表示されますので、右 耳を枠内に収めます。耳の形状を認 識すると自動的にスキャンが行われ ます。

認識が完了したら[次]をタップします。

カメラのガイドラインが顔の形に変わりますので、今度は枠に顔を収めてスキャンを行います。

顔の認識が完了したら[次]をタップして、左耳も同様にスキャンします。

注意:認識がうまくいかない場合は、スマートフォンを水平に構え、耳や顔の真正面から写して下さい。また、耳を隠 している髪をどけたり、メガネなどを外して輪郭がわかるようにして下さい。

10. Super X-Fi プロファイル作成の完了

作成された Super X-Fi プロファイルがあなたの Super X-Fi アカウントに保存されます。

以上が、最初に SXFI App で行う手順です。Super X-Fi プロファイルを SXFI 製品に転送する手順は、お使いの製品に よって異なります。次ページ以降をご覧ください。

#### <u>SXFI App を使用して Creative SXFI AMP に Super X-FI プロファイルをロードするには</u>

1. スマートフォンと SXFI AMP の接続

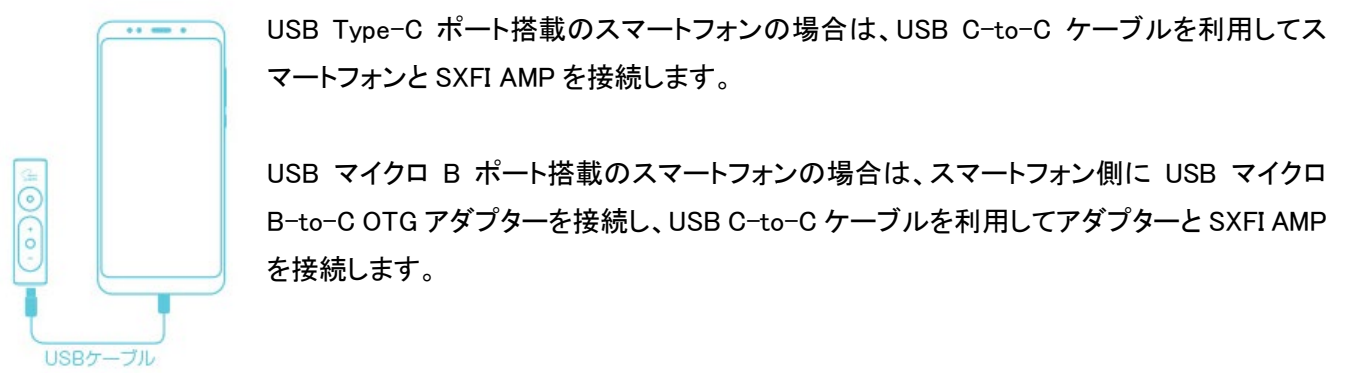

2. アクセスの許可(SXFI AMP)

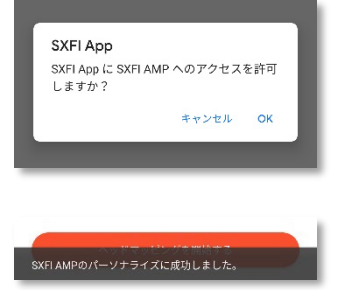

[許可]をタップして SXFI App に SXFI AMP へのアクセスを許可します。

Super X-Fi プロファイルのロードが始まり、転送が終了すると「SXFI AMP のパーソ ナライズに成功しました。」と表示されます。 3. SXFI AMP とヘッドホン・イヤホンの接続

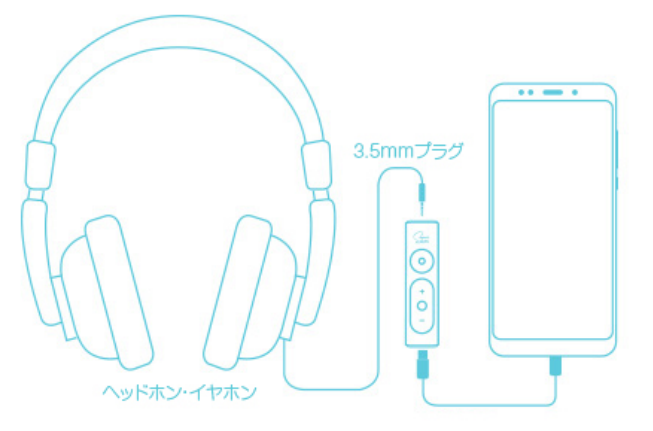

SXFI AMP のヘッドホン ジャックにお使いのヘッドホン、またはイヤホンを接続します。

お使いのヘッドホンが 6.3mm プラグの場合は、別途 6.3mm-3.5mm 変換プラグをお使い下さい。

4. ヘッドホン・イヤホン モデルの選択

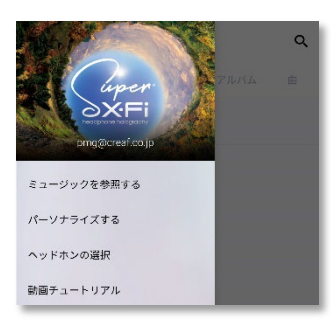

アプリ画面左上のメニューアイコン[=]をタップします。 メニューアイコンが表示されていない場合は、適宜アプリ画面左上の[←]をタップし て戻ります。

メインメニューが表示されますので[ヘッドホンの選択]をタップします

リストより、お使いのヘッドホン、またはイヤホンのモデルを選択します。

リストにお使いのヘッドホン・イヤホンがない場合は、はじめに「Unknown Headphone」 (ヘッドホンをお使いの方)、または「Unknown In-Ear」(イヤホンをお使いの方は)で お試し下さい。それでもうまくいかない場合は、リスト内の各モデルを試して、より効 果的なヘッドホンを見つけてください。

なお、このリストは定期的に拡充される予定です。

<u>SXFI Control ソフトウェアを使用して Creative SXFI AIR C に Super X-FI プロファイルをロードするには</u>

1. Windows 用 SXFI Control ソフトウェアのインストール

Creative のホームページよりソフトウェアをダウンロードしてインストールします。

2. Super X-Fi アカウントにログイン

| Super X-FI サインイン          |
|---------------------------|
| Super<br>Seffi            |
| 04/24                     |
| 0919                      |
|                           |
| Facebook 🥝 Google         |
| アカウントを持っていませんか? 今すぐサインアップ |

3. パソコンと SXFI AIR C の接続

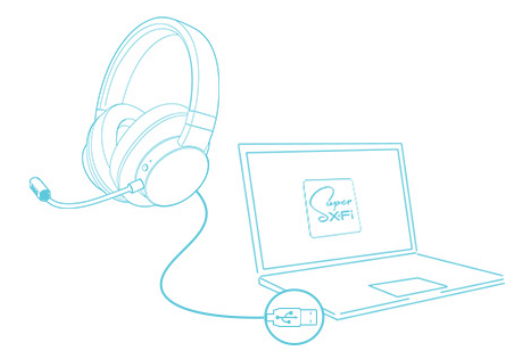

ソフトウェアを起動して Super X-Fi アカウントにログインします。

付属の USB A-to-マイクロ B ケーブルを使用してパソコンと SXFI AIR C を接続します。

Super X-FI プロファイルが自動的にロードされます。

#### 4. チャンネル数の選択

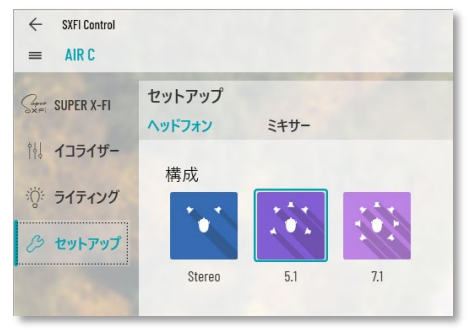

Windows PC でマルチ チャンネル サウンドを SXFI AIR C でお楽しみ頂く には、[セットアップ]パネルより、構成に[5.1]または[7.1]を選択します。

※ macOS 版の SXFI Control は後日リリースの予定です。